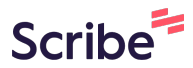

## How to Record Attendance for Events in EngageD

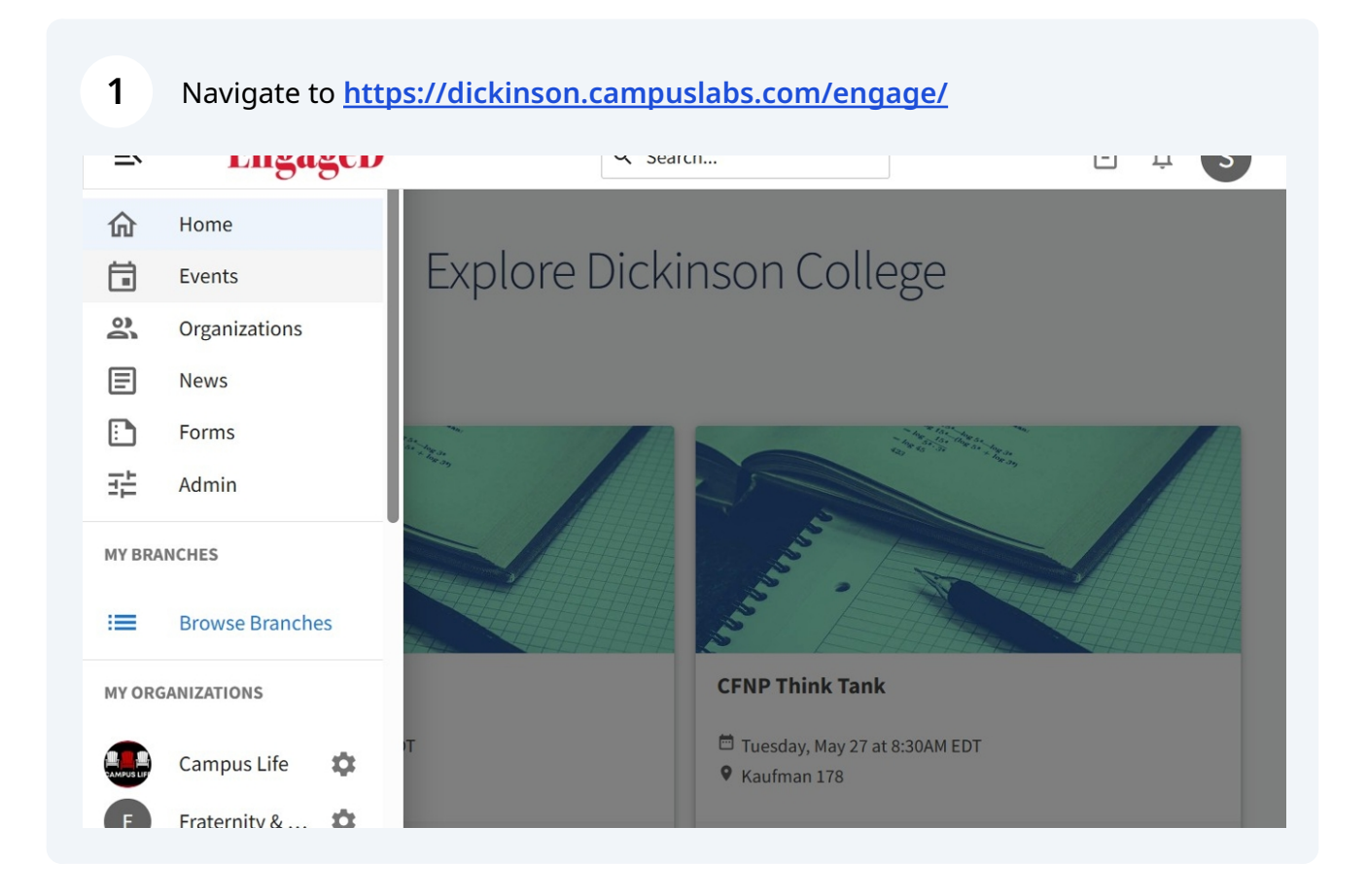

2 Click on the organization hosting the event.

| 仚          | Home            |
|------------|-----------------|
|            | Events          |
| 0          | Organizations   |
| E          | News            |
|            | Forms           |
| 크는         | Admin           |
|            |                 |
| MY BRA     | NCHES           |
| :=         | Browse Branches |
|            |                 |
| MYORG      | GANIZATIONS     |
|            |                 |
| CAMPUS LIF | Campus Life     |
| F          | Campus Life     |

**3** Click on the event for which you would like to record attendance.

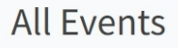

1-1

VIEW MORE EVENTS

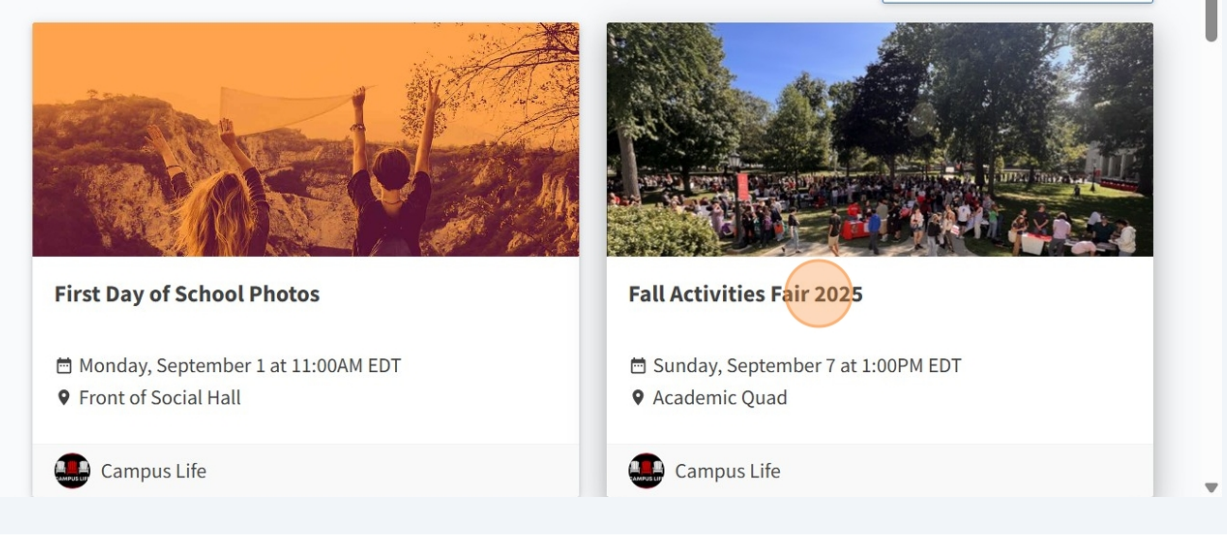

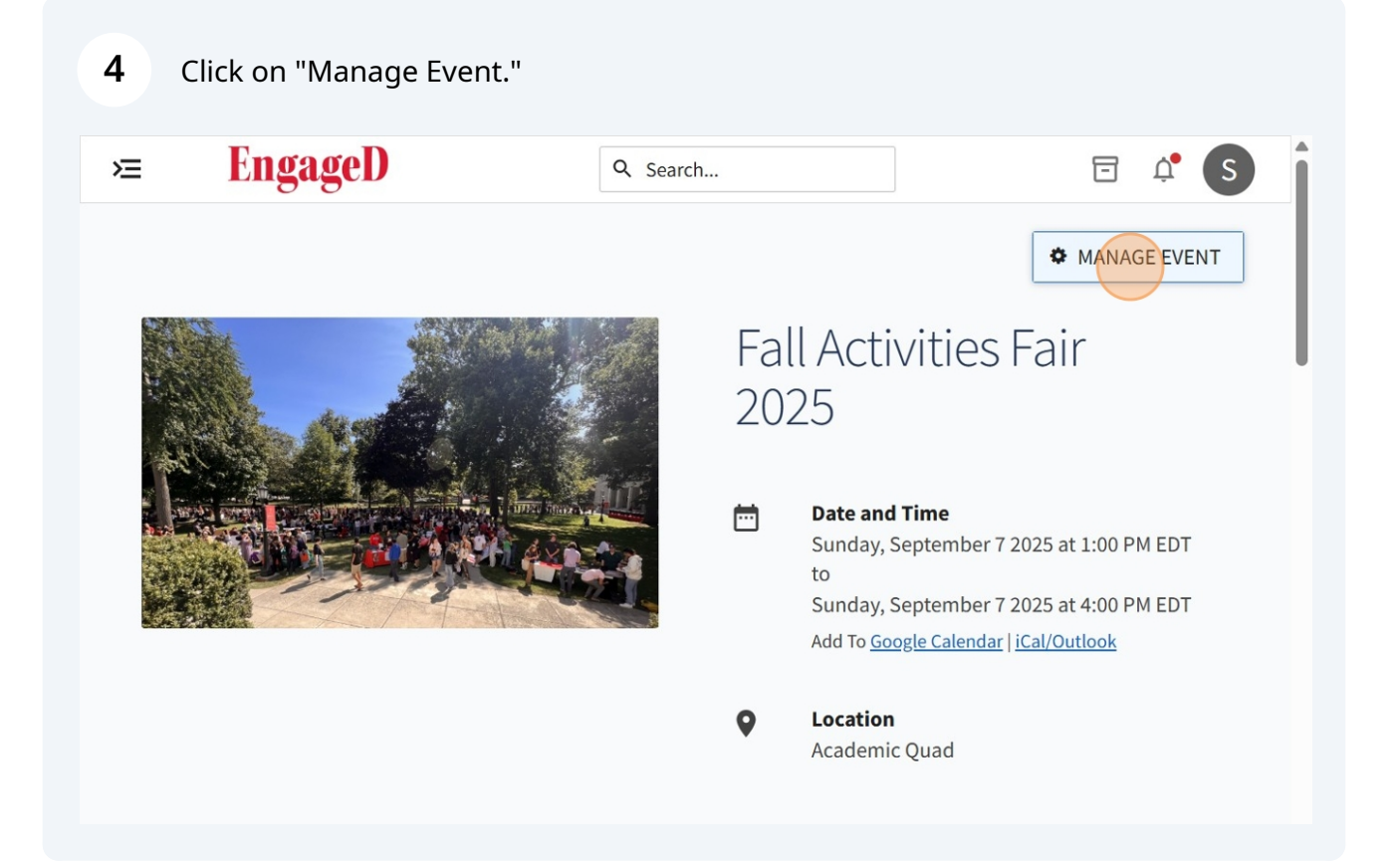

| Engag                | ۹. Constant and a constant and a co | Search                   |                                                                                               |
|----------------------|----------------------------------------------------------------------------------------------------|--------------------------|-----------------------------------------------------------------------------------------------|
| TATUS<br>Approved    | VISIBILITY                                                                                                    | RSVP SETTING<br>岱 Anyone |                                                                                               |
| ENT ATTENDAN         | CE                                                                                                    | TRACK ATTEN              | DANCE INVITATIONS & RSVPS                                                                     |
| <b>O</b><br>Invitees | <b>O</b><br>Attended                                                                                                    | <b>O</b><br>Absent       | <b>O</b><br>Excused                                                                           |
| ACCESS CODE          | 3NE76XK                                                                                                    | СОРУ                     | Click here to visit the Swipe URL and enter<br>this code                                      |
| ATTENDANCE URL       | https://dickinson.can COPY UR                                                                                                    | L VIEW QR CODE           | Any Engage user who visits this URL within 72<br>hours after the event ends will be marked as |

**6** One way to record attendance is by clicking on "Add Attendance."

| ⊭ EngageD                                    |     | Q Search                        |               |            |             | ¢ <b>* (S</b> ) |
|----------------------------------------------|-----|---------------------------------|---------------|------------|-------------|-----------------|
| ← BACK TO EVENT                              |     |                                 |               |            |             |                 |
| Track Attendanc<br>Fall Activities Fair 2025 | e.  |                                 |               | ▲ EXPORT   | + ADD ATTE  | ENDANCE         |
| 0<br>INVITEES                                | ATT | 0<br>ENDED                      | 0<br>ABSENT   |            | 0<br>EXCUS  | ED              |
| Swipe Access Code                            |     |                                 |               |            |             | l               |
| 3NE76XK                                      |     | Swipe page:<br>https://dickinso | n.campuslabs. | com/engage | e/card-swip | e?              |
|                                              |     |                                 |               |            |             |                 |

| <b>7</b> Click "Text Ent    | ry" to manually | add attendees | 5.          |       |
|-----------------------------|-----------------|---------------|-------------|-------|
| <b>≥</b> EngageI            | )               | Q Search      |             | 🖻 🗘 S |
| - BACK TO TRACK ATTENDAD    | ICE             |               |             |       |
| Add Attenda                 | ance            |               |             |       |
|                             |                 | TEXTENTRY     | FILE UPLOAD |       |
|                             |                 |               |             | Q     |
| There is no data available. |                 |               |             |       |
|                             |                 |               |             |       |
|                             |                 |               |             |       |
|                             |                 |               |             |       |

## **8** You can add email addresses, card ID numbers, or external IDs.

riease enter only one e-mail of to per line.

The list must contain only the identifier type selected below. If you have more than 500 attendees to add, please use the File Upload option above. You can only enter Card ID numbers if your campus utilizes the card swipe feature.

| dentifier Type<br>E-Mail Address | Card ID Number | External Id |  |
|----------------------------------|----------------|-------------|--|
|                                  | Card ID Number | Externario  |  |
| Attendees                        |                |             |  |
|                                  |                |             |  |
|                                  |                |             |  |
|                                  |                |             |  |
|                                  |                |             |  |
| one per line)                    |                |             |  |
| one per line)<br>itatus          |                |             |  |

You can also track attendance by uploading another file (such as an excel spreadsheet).

| ×     | EngageD                |             | Q Search   |             |   | - | Ļ. | S |
|-------|------------------------|-------------|------------|-------------|---|---|----|---|
| ← вас | CK TO TRACK ATTENDANCE |             |            |             |   |   |    |   |
| Ade   | d Attendanc            | е           |            |             |   |   |    |   |
|       |                        | INVITATIONS | TEXT ENTRY | FILE UPLOAD | ) |   |    |   |
|       |                        |             |            |             |   |   | c  | 2 |
|       |                        |             |            |             |   |   |    |   |
| There | is no data available.  |             |            |             |   |   |    |   |
|       |                        |             |            |             |   |   |    |   |
|       |                        |             |            |             |   |   |    |   |
|       |                        |             |            |             |   |   |    |   |

9

10 Additionally, you can have attendees enter your event's access code in the Corq app.

| Swipe Access Code   3NE76XK   Swipe page:   https://dickinson.campuslabs.com/engage/card-swipe?   accessCode=3NE76XK     Attendees     Attendees *   Attended   Sophie Bisbal   (bisbals@dickinson.edu)     Attended     Attended     Attended     Attended     Attended                                                                                                    | EngageD                  |                         | Q Search             |              |          | $\Box$    | Ļ.        | S) |
|----------------------------------------------------------------------------------------------------|--------------------------|-------------------------|----------------------|--------------|----------|-----------|-----------|----|
| Swipe Access Code           Image: Swipe page: https://dickinson.campuslabs.com/engage/card-swipe? accessCode=3NE76XK           Attendees           Attendees *         Attendance         Q           Attendees *         Attendance         Comment           Sophie Bisbal (bisbals@dickinson.edu)         Attended         Absent         Excused         NA         ADD | INVITELS                 | AITLINDED               | ,                    | ADOLIVI      |          | LAGUE     |           |    |
| Attendees *     Attendance     Comment       Sophie Bisbal<br>(bisbals@dickinson.edu)     Attended     Absent     Excused     NA     ADD                                                                                                    | Swipe Access Code        | آن Swipe p<br>https://d | age:<br>dickinson.ca | mpuslabs.cor | n/engage | /card-swi | pe?       |    |
| Attendees ÷     Attendance     Comment       Sophie Bisbal<br>(bisbals@dickinson.edu)     Attended     Absent     Excused     NA     ADD                                                                                                    | Attendees                | accessC                 | ode=3NE76X           | K            |          |           |           |    |
| Sophie Bisbal     Attended     Absent     Excused     NA       (bisbals@dickinson.edu)     Attended     Absent     Excused     NA                                                                                                    | Attendees                | accessC                 | ode=3NE76X           | Κ            |          |           | Q         |    |
|                                                                                                    | Attendees<br>Attendees ‡ | accessC                 | ode=3NE76X           | Κ            |          | Com       | Q<br>ment |    |

**11** If you have a card swiper (available in the Campus Life office), you can swipe IDs using the link here.

| EngageD                      |       |        | Q Search.            |            |            | 6           | Ē Ļ     | S  |
|------------------------------|-------|--------|----------------------|------------|------------|-------------|---------|----|
| Swipe Access Code<br>3NE76XK | Ē     | Swipe  | page:<br>//dickinsoi | n.campusla | bs.com/enį | gage/card-s | swipe?  |    |
| Attendees                    |       | access | Code=3NE             | E76XK      |            |             |         |    |
| Attendees                    |       | access | Code=3NE             | E76XK      |            |             |         | Q  |
| Attendees<br>Attendees ‡     | Atter | access | Code=3NE             | E76XK      |            |             | Comment | Q. |

**12** You can export your attendance by clicking on "Export."

| 冱                      | EngageD                                               |   | Q Search             | 1                    | च ¢ s                |
|------------------------|-------------------------------------------------------|---|----------------------|----------------------|----------------------|
| ← BA<br>Trac<br>Fall A | ack to event<br>ck Attendance<br>Activities Fair 2025 | е |                      | EXPO                 | ORT + ADD ATTENDANCE |
|                        | 0<br>INVITEES                                         | Ą | <b>1</b><br>ITTENDED | <b>O</b><br>ABSENT   | 0<br>EXCUSED         |
| Swip                   | e Access Code                                         | 6 | Swine nage:          |                      |                      |
| 3NE                    | 76XK                                                  | Ū | https://dickinso     | on.campuslabs.com/er | ngage/card-swipe?    |

## **13** After clicking "Export," your exported file will be available on the "Downloads Page."

| <b>≔ EngageD</b>                                                    | Q Searc                                                 | h                          | 🖻 🗘 🕤                       |
|---------------------------------------------------------------------|---------------------------------------------------------|----------------------------|-----------------------------|
| Your file request has been subm<br>your request and retrieve availa | itted for processing. You may visit<br>ble files. CLOSE | your Downloads Page at any | time to check the status of |
| ← BACK TO EVENT<br>Track Attendance<br>Fall Activities Fair 2025    | e                                                       | EXPO                       | ORT + ADD ATTENDANCE        |
| 0<br>INVITEES                                                       | <b>1</b><br>ATTENDED                                    | 0<br>ABSENT                | 0<br>EXCUSED                |

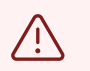

Attendance should be taken for *all* events, even recurring meetings.